## Student Zoom Login Instructions – Initial Setup

The first time students log into Zoom, there are some additional setup steps that will make sure that Zoom works correctly.

- Allow notifications and pop-up messages from Zoom
- Allow camera and microphone access from Zoom

## Log into Zoom

1. After logging into the computer, choose the Zoom icon to launch Zoom.

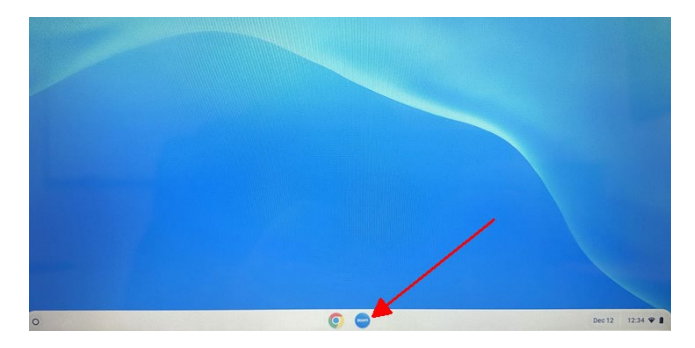

2. If you get a notice that Zoom wants to send you notifications, choose "Allow".

| 200m             | × +                  |       |        |
|------------------|----------------------|-------|--------|
| < > C 0 (        | pwa.zoom.us/wc/      |       |        |
| CT Stadent Manag | pwa.zoom.us wants to |       | ×      |
|                  |                      | Block | Alicay |

3. When prompted with the "Sign In" screen, choose the option to sign in with Google.

|                  | Sign In                                                                         |
|------------------|---------------------------------------------------------------------------------|
|                  | Email Address                                                                   |
|                  | Please enter your email address                                                 |
|                  | Password                                                                        |
|                  | Sign In                                                                         |
| 1                | By signing in, I agree to the Zoom's Privacy<br>Statement and Terms of Service. |
|                  |                                                                                 |
|                  | Stay signed in ①                                                                |
|                  | Several signed in O                                                             |
| Cookies Settings | x Or lign in with                                                               |

4. Then choose your account (name and email address).

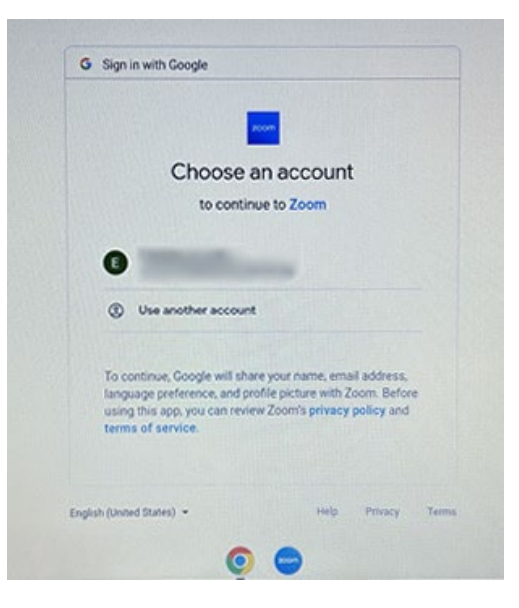

## Check Settings

Check the settings to make sure that Zoom is allowed to use your camera and microphone.

1. Choose the icon to the left of the website URL to open the app settings.

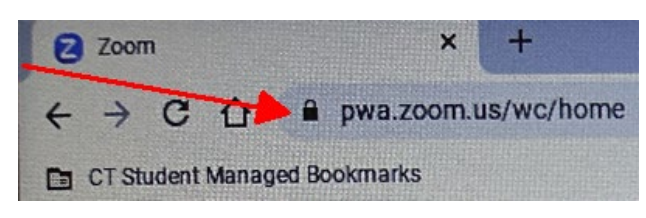

2. Choose App settings from the list of options.

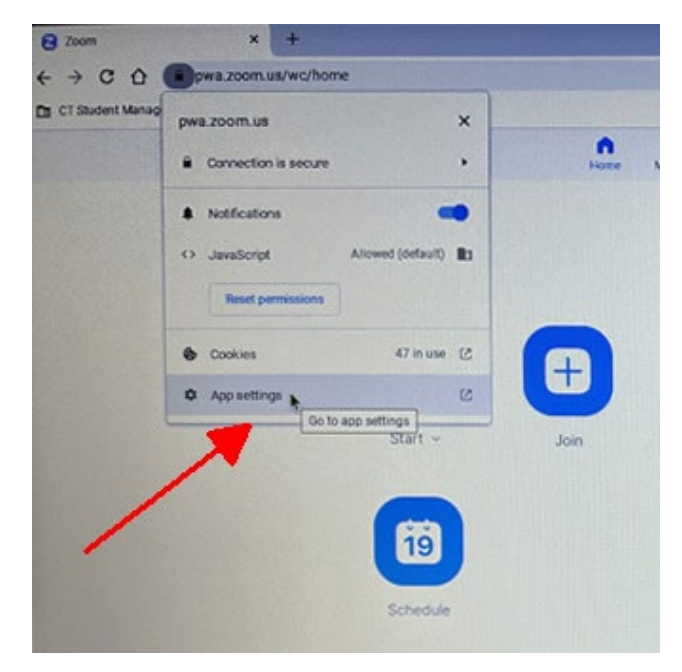

3. Make sure that the Camera and Microphone access is turned on.

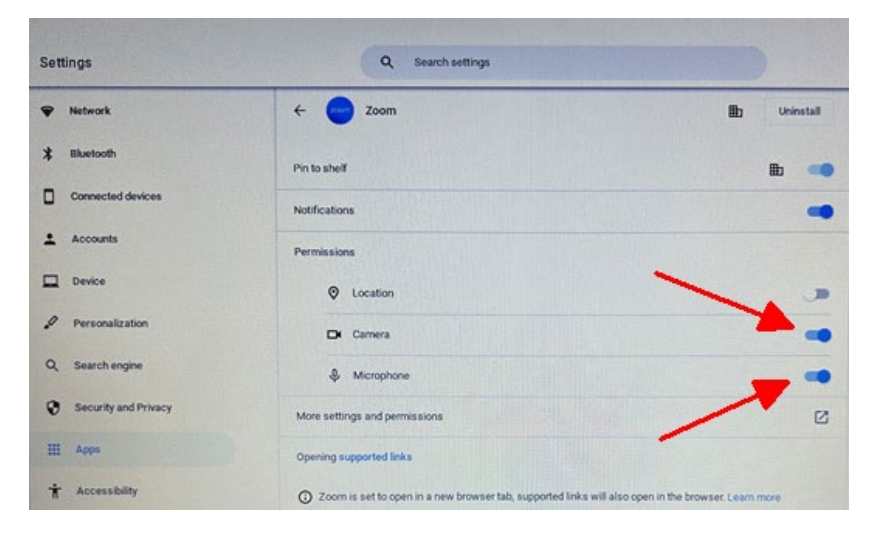

4. Scroll farther down the page and change the settings to Allow Pop-ups and redirects.

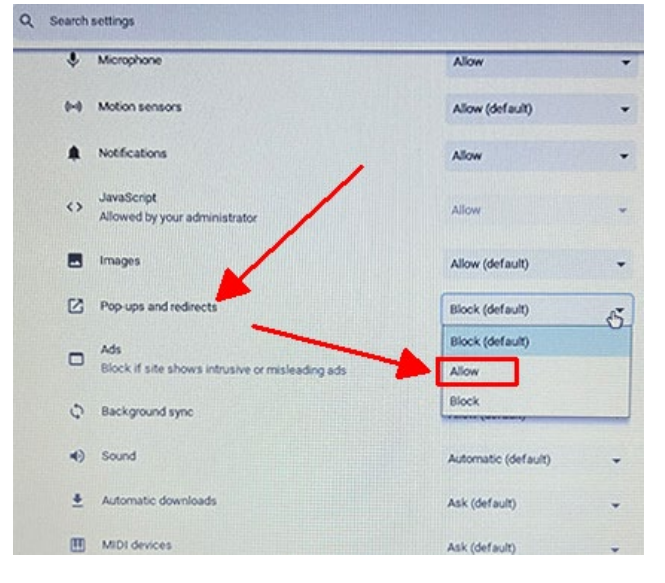

5. After making these changes, return to Zoom.

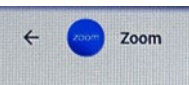

6. You may need to Reload Zoom in order for the changes to take effect.

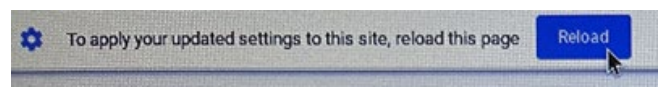